# OMRON

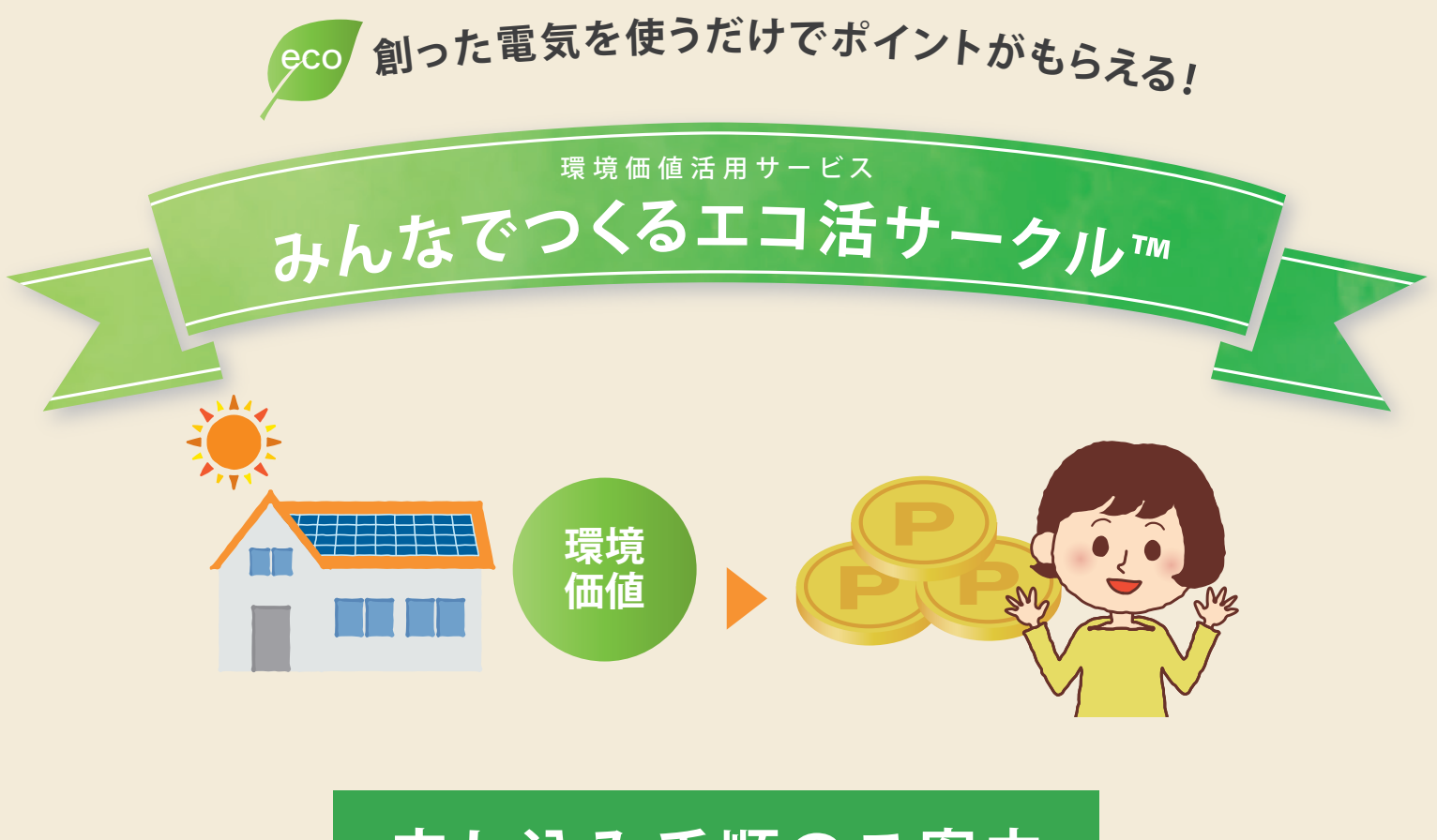

# 申し込み手順のご案内

## オムロンソーシアルソリューションズ株式会社

2022.06 Ver.2.0

はじめに

「みんなでつくるエコ活サークル」にお申し込みいただくためには、**事前に「遠隔モニタ** リングサービス」の申し込み登録を完了していただく必要があります。

「遠隔モニタリングサービス」の登録がお済みでない場合は、以下の「遠隔モニタリング サービスへの登録」に従い、申し込みを行ってください。

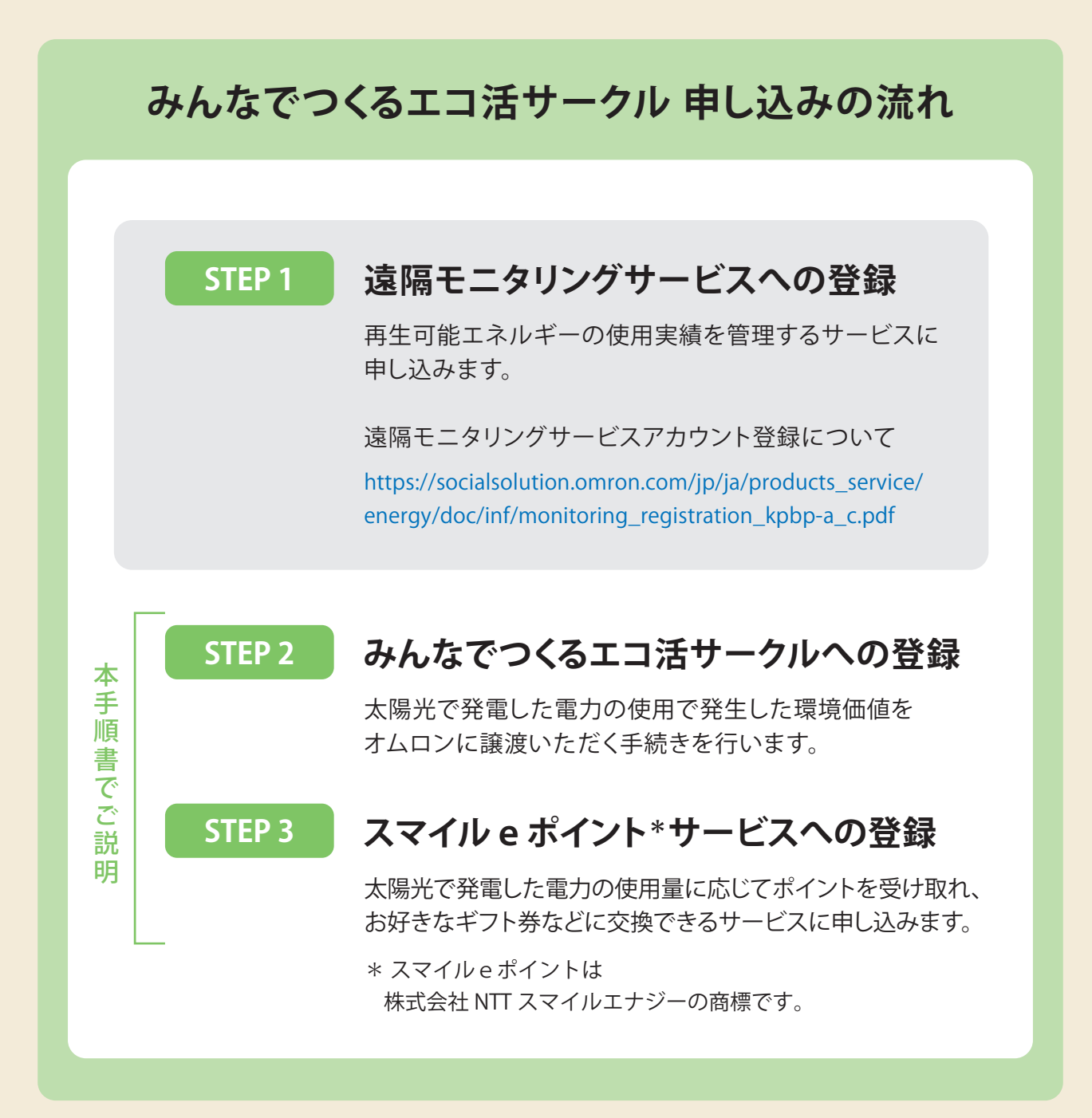

目次

# 1. みんなでつくるエコ活サークルへの登録

| 1. | 遠隔モニタリングサービスへのアクセス   | P. 4 |
|----|----------------------|------|
| 2. | 遠隔モニタリングサービスへのログイン   | P. 4 |
| 3. | みんなでつくるエコ活サークルへの申し込み | P. 5 |
|    | 1. 申し込みページへアクセス      | P. 5 |
|    | 2. 会員規約への同意          | P. 5 |
|    | 3.機器の登録              | P. 6 |
|    | 4.登録内容の確認            | P. 7 |

# 2. スマイル e ポイントサービスへの登録

| 1. | スマイル e ボイントサービスへのアクセス  | P. 9              |
|----|------------------------|-------------------|
| 2  | スマイル e ポイントサービスへの申し込みP | . 10              |
|    | 1.メールアドレスの入力           | P. 10             |
|    | 2.会員登録用メールの確認          | P. 11             |
|    | 3. 申し込みページへアクセス        | P. 11             |
| 4  | 4.規約への同意               | P. 12             |
|    | 5.お客様情報の登録             | P. 13             |
| (  | 6.登録内容の確認              | <sup>p</sup> . 15 |
|    |                        |                   |
|    |                        |                   |

# 1. みんなでつくるエコ活サークルへの登録

### 1. 遠隔モニタリングサービスへのアクセス

「遠隔モニタリングサービス」の申し込み完了後、マルチ蓄電プラットフォーム 「KPBP-Aシリーズ」および、長州産業株式会社製「スマートPVマルチ」のハイブリッド 蓄電システムを設置済みのお客様へご案内メールを送付させていただきます。 ご案内メール内、または以下の「遠隔モニタリングサービス 管理・登録サイト」のURL をクリックします。

<遠隔モニタリングサービス 管理・登録サイト>

| nups.//iegist.kp-net.com/ | https:/ | /regist.l | kp-net.com/ |
|---------------------------|---------|-----------|-------------|
|---------------------------|---------|-----------|-------------|

| ***@*** ***<br>売先<br>デモユーザー xx 様<br>このたびは、遠隔モニタリングサービスへのアカウント登録ありがとうございました。<br>本メールは、「みんなでつくるエコ活サークル」へのお申込みが可能なお客様にのみ、特別に、进催させていただいております。<br>「みんなでつくるエコ活サークル」とは、サムロンソーシアルソリューションズ株式会社が「J-クレジット創度」を活用して、 |
|----------------------------------------------------------------------------------------------------|
| デモユーザー xx 禄<br>このたびは、遠隔モニタリングサービスへのアカウント登録ありがとうございました。<br>本メールは、「みんなでつくるエコ活サークル」へのお申込みが可能なお客様にのみ、特別に、逆像させていただいております。<br>「みんなでつくるエコ活サークル」とは、サムロンソーシアルソリューションズ株式会社が「J-クレジット創度」を活用して、                      |
| このたびは、遠隔モニタリングサービスへのアカウント登録ありがとうございました。<br>本メールは、「みんなでつくるエコ活サークル」へのお申込みが可能なお客様にのみ、特別に、迷信させていただいております。<br>「みんなでつくるエコ活サークル」とは、オムロンソーシアルソリューションズ株式会社が「J-クレジット創度」を活用して、                                     |
| 本メールは、「みんなでつくるエコ活サークル」へのお申込みが可能なお客様にのみ、特別に、迷信させていただいております。<br>「みんなでつくるエコ活サークル」とは、オムロンソーシアルソリューションズ株式会社が「J-クレジット制度」を活用して、                                                                                |
| 「みんなでつくるエコ活サークル」とは、オムロンソーシアルソリューションズ株式会社が「レクレジット創度」を活用して、                                                                                                    |
|                                                                                                    |
| 各家庭で発電された電力を自家消費することで創出した環境価値を、お客様にポイントとして還元するサービス名称のことです。                                                                                                    |
| お客様での新たな機器の設置、会量の支払といった新たな負担は、一切ございません。                                                                                                    |
| 「みんなでつくるエコ活サークル」は、遠隔モニタリングサービスの智慧・登録サイトから、簡単に、お申込みができます。                                                                                                    |
| 本サイトへのログイン後、メインメニュー重面に表示される「みんなでつくるエコ活サークル」ポタンより、ぜひ、お申込みいただけるようお願いい?                                                                                                    |
| 違隔モニタリングサービス 管理・登録サイト: https://regist.kp-net.com/ クリック                                                                                                    |
| 【半寺[編紀]                                                                                                    |
| 「みんなでつくるエコ活サークル」の詳細については、こちらをご参照ください。                                                                                                    |

※故障交換などでPVユニットもしくは蓄電池ユニットを使用せずシステムを動作させている場合は 本サービスの対象外となりますのでご案内メールが届かないことがございます。

### 2. 遠隔モニタリングサービスへのログイン

「遠隔モニタリングサービス」の管理・登録サイトへアクセスし、ログインを行います。 ユーザID(メールアドレス)とパスワードを入力し「ログイン」をクリックしてください。

| 遠隔モニタリングサービス 管理・登録サイト |      |
|-----------------------|------|
| ▲ ユーザID               |      |
| ▶ パスワード               |      |
| ログイン                  | クリック |
| ユーザID・パスワードを忘れた場合はこちら |      |

#### <パスワードについて>

パスワードは「遠隔モニタリングサービス」のアカウント本登録で設定いただいたものを 使用してください。

# 3. みんなでつくるエコ活サークルへの申し込み

#### 1. 申し込みページへアクセス

メインメニューの「**ゲートウェイの管理**」内の「みんなでつくるエコ活サークル」 をクリックします。

| 遠隔モニタリングサービス 管理・登録サイト                    | ■ 商品マニ:                                                                 | ュアル 🖸 モニタリングサイト 🔀 ログアウト                                                   |
|------------------------------------------|-------------------------------------------------------------------------|---------------------------------------------------------------------------|
| メインメニュー                                  |                                                                         | デモユーザー xx 様                                                               |
| ゲートウェイの管理                                |                                                                         |                                                                           |
| ゲートウェイの登録<br>ゲートウェイを登録する                 | ダートウェイ情報の<br>照会・編集           管理しているゲートウェイの<br>設置先に取用・や設置先住所を<br>確認、編集する | ゲートウェイの交換<br>ゲートウェイ交換時の登録・引き継ぎ                                            |
| ゲートウェイの廃棄<br>ゲートウェイの廃棄<br>ゲートウェイと案件を削除する | 保守を任せる           販売店様の管理           保守を任せる際売店様を           登録/解除する        | みんなでつくる<br>エコ活サークル<br>「みんなでっくるエコ活サークル」<br>「みんなでっくるエコ活サークル」の<br>中込気会/解判をする |
| 運転状況の確認                                  |                                                                         |                                                                           |
| ビ     ゲートウェイの     運転状況を確認 <sup> </sup>   |                                                                         | クリック                                                                      |

#### 2. 会員規約への同意

会員規約を確認いただき「同意する」をクリックします。

|                       | ニーダリンクリーヒス 管理・登録サイト                                                         | ■■ 間面マニユアル   ビ                       | 「モータリンクサイト」 ロロアウト                    |
|-----------------------|-----------------------------------------------------------------------------|--------------------------------------|--------------------------------------|
| Гду                   | んなでつくるエコ活サークル」に申込するため                                                       | の各種条件                                | デモユーザー xx 根                          |
| • 4                   | 会員規約 第2条-2記載の(1)~(10)全ての申込条件を満たすことをご確認                                      | ください。                                |                                      |
| 3                     | ※(7)の「遠隔モニタリングサービスの利用登録が個人名で行われてい                                           | ること」とは、一般住宅のお客様であ                    | ることを意味します。                           |
|                       | 法人名で登録されているお客様は「みんなでつくるエコ活サークル」                                             | にはお申込みできません。                         |                                      |
| • 4                   | 会員規約 第3条-1記載の温室効果ガス削減効果を価値化する権利を当社                                          | に譲渡いただくことをご確認くださ                     | , ) <sub>°</sub>                     |
| 会員                    | 規約                                                                          |                                      |                                      |
| 第1条                   | (総則)                                                                        |                                      |                                      |
| <i>こ0</i><br>ジュ<br>れま | D会員規約(以下、「本規約」といいます)は、オムロンソーシアルと<br>cクト「みんなでつくるエコ活サークル」(以下、「本プロジェクト」<br>ます。 | リューションズ株式会社(以下、「<br>といいます)に参加する会員(以下 | 当社」といいます)が実施するプロ<br>単に「会員」といいます)に適用さ |
| 第2条                   | (会員登録)                                                                      |                                      |                                      |
|                       | 客様は、次の各号に定める全ての手続を行うことをもって、本プロジ:<br>を得ることができます                              | ェクトの会員登録を申し込むものとし                    | 、当社がこれを承諾した場合に会員                     |
| 1. お<br>の資格           | 1010-0CC/) CON 000 9 0                                                      |                                      |                                      |

※みんなでつくるエコ活サークルの申込条件に当てはまらない場合は「同意しない」をクリックしてください。 同意いただけない場合は「みんなでつくるエコ活サークル」のサービスはご利用いただけません。

#### 3. 機器の登録

管理メニュー内の「申込状態の照会・申込・解約」をクリックします。

| 遠隔モニタリングサービス 管理・登録サイト                                 | ■ 商品マニュアル 🖸 モニタリングサイト 🕒 ログアウト |
|-------------------------------------------------------|-------------------------------|
| 「みんなでつくるエコ活サークル」管理メニュー                                | デモユーザー xx 様                   |
| 申込状態の<br>照会・申込・解約<br>「みんなでつくるエコ活サークルトの<br>服会・申込・縮密を行う |                               |
| <u>メインメニュ</u> -<br>クリック                               | ーに戻る                          |
|                                                       |                               |

「みんなでつくるエコ活サークル」へ申し込みを行うゲートウェイの「ゲートウェイ ID」をクリックします。

| 遠隔モニタリングサービン                                         | ス 管理・登録サイト                    | ■■ 商品マニュアル                           | ・ 🖸 モニタリングサイト 🛛 ログアウト |
|------------------------------------------------------|-------------------------------|--------------------------------------|-----------------------|
| 「みんなでつくるエコ<br>「みんなでつくるエコ活サーク」<br>ゲートウェイID<br>設置先[案件] | コ活サークル」の申込<br>ル」の参加状態を照会するゲート | 状態を照会するゲートウェイの<br>やウェイを検索し、選択してください。 | D検索 デモユーザー xx様        |
| 設置先住所                                                | 都道府県                          | ✔ 市町村区                               |                       |
|                                                      | 市町村区以降の住所                     | 检查                                   |                       |
| 10 💠 件表示                                             |                               | 1949K                                |                       |
| ゲートウェイID                                             | 設置先[案件]                       | 設置先住所                                | 初回通信日時                |
| ••••••                                               | 階段下                           | 滋賀県野洲市市三宅686-1                       | 2021/08/31 00:00      |
| 1 件中 1 から 1 まで表示                                     | クリック                          | 前に戻る                                 | 前 1 次                 |

#### 「申込確定」をクリックします。

| 遠隔モニタリングサービス 管理・登録サイト                    |                     | ♥ 商品マニュアル 🖸 モニタリングサイト 🕞 ログアウト |
|------------------------------------------|---------------------|-------------------------------|
| 「みんなでつくるエコ活さ<br>申込状態の情報をご確認ください。<br>申込状態 | サークル」の申込状態の照会       | デモユーザー xx 様                   |
| ゲートウェイID                                 | •••••               |                               |
| パワーコンディショナ製造番号                           |                     |                               |
| 申込状態                                     | 未申込                 |                               |
|                                          | 申込確定<br>ゲートウェイの検索に見 | クリック<br><sub>戻る</sub>         |

#### 4.登録内容の確認

申込完了画面が表示されれば完了です。

「ゲートウェイID」と「パワーコンディショナ製造番号」はスマイルeポイント サービスの登録時に使用しますので、メモを取っておいてください。

| 遠隔モニタリングサービス                                                                                                    | ■ 商品マニュアル 🖸 モニタリングサイト 🕞 ログアウト  |
|----------------------------------------------------------------------------------------------------|--------------------------------|
| 「みんなでつくるエコ活サークル」の申込完了                                                                                                    | デモユーザー xx 機                    |
| <ul> <li>         ○ 「みんなでつくるエコ活サークル」の申込が完了しました。<br/>引き続き、ボイント還元サービス「スマイルeボイント※」<br/>サイトでの登録には以下の情報が必要となります。     </li> <li>         グートウェイID:●●●●●●●●●●●●●●●●●●●●●●●●●●●●●●●●●●●●</li></ul> | 。<br>への登録を行ってください。<br>ジーの商標です。 |
| メインメニュー                                                                                                    | ーに戻る                           |
|                                                                                                    |                                |

重要

「ゲートウェイID」と「パワーコンディショナ製造番号」は スマイル e ポイントサービスの登録時に使用しますので、 メモを取っておいてください。 登録いただいているメールアドレス宛に「みんなでつくるエコ活サークル お申 込み完了のお知らせ」メールが届きます。

#### <「みんなでつくるエコ活サークルお申込み完了のお知らせ」メール>

| 【みんなでつくるエコ活サークル お申込み完了のお知らせ】遠隔モニタリングサービス                                                                                    |                       |
|----------------------------------------------------------------------------------------------------|-----------------------|
| <b>?</b> ? ? ? ? ? ? ? ? ? ? ? ? ? ? ? ? ? ?                                                                                |                       |
| エンド ユーザ 様                                                                                                    |                       |
| いつもお世話になっております。遠隔モニタリングサービスです。<br>このたびは、「みんなでつくるエコ活サークル」へのお申込み、ありがとうございました。                                                 |                       |
| お客様の「みんなでつくるエコ活サークル」へのお申込みが完了いたしました。                                                                                        |                       |
| 申込完了日時: 2022/06/20 19:25<br>ゲートウェイ ID:●●●●●●●●●●●●<br>パワーコンディショナ製造番号:▲▲▲▲▲▲▲                                                |                       |
| 「みんなでつくるエコ活サークル」で、ポイント還元を受けるには、別途、ポイント還元サービス「スマイルe<br>お申込みがまだのお客様は、お申込みいただけるようお願いいいたします。                                    | ポイント※」へのお申込みが必要になります。 |
| 「スマイル e ポイント」登録受付サイト: <u>https://smile-e-pt.eco-megane.jp/signup</u>                                                        |                       |
| 【参考情報】<br>「スマイルeポイント」へのお申込みには、ゲートウェイ ID とパワーコンディショナ製造番号の入力が必要に<br>入力時には、本メールに記載されているゲートウェイ ID とパワーコンディショナ製造番号をご参照いただける。     | なります。<br>ようお願いいたします。  |
| 「スマイルeポイント」は、株式会社 NTT スマイルエナジーが提供しているサービスです。                                                                                |                       |
| ※「スマイル e ポイント」は株式会社 NTT スマイルエナジーの商標です。                                                                                      |                       |
| 本メールは配信専用アドレスから、ご登録のメールアドレスへ自動送信しております。<br>滅に勝手ながらこのメールへの返信によるお問い合わせは承っておりません。<br>ご質問がある場合は、下記のお問い合わせ先へご連絡くださいますようお願いいたします。 |                       |
|                                                                                                    |                       |

「ゲートウェイID」と「パワーコンディショナ製造番号」は メール内にも記載されています。

# 2. スマイル e ポイントサービスへの登録

# 1. スマイル e ポイントサービスへのアクセス

スマイル e ポイントサービスサイト

(https://smile-e-pt.eco-megane.jp/signup) ヘアクセスします。

スマイルeポイントサービスサイトへは以下からもアクセスできます。

- ・「みんなでつくるエコ活サークル」の申込完了画面内「スマイル e ポイント」 登録受付サイトへ移動
- ・「みんなでつくるエコ活サークルお申込み完了のお知らせ」メール内の「スマイル eポイント」登録受付サイトのURL

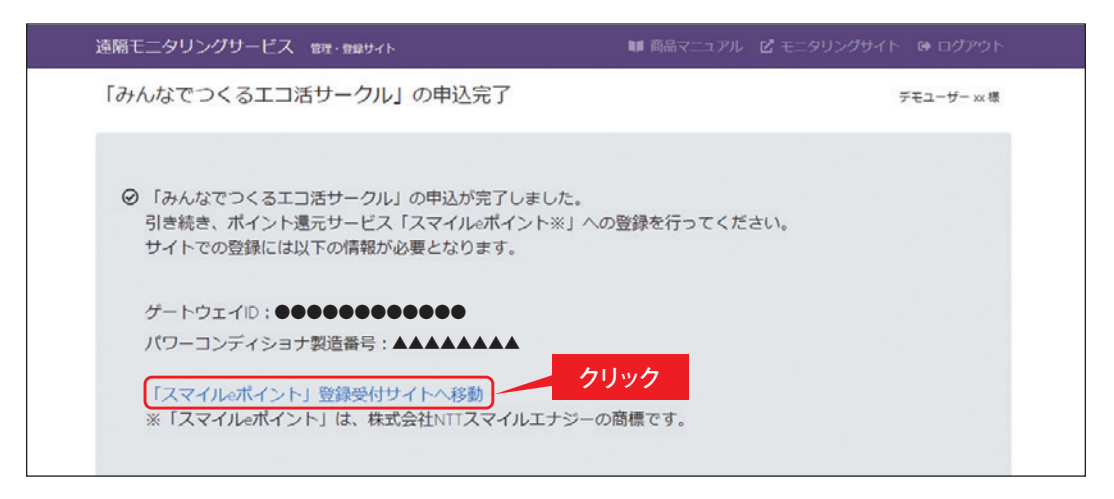

<「みんなでつくるエコ活サークルお申込み完了のお知らせ」メール>

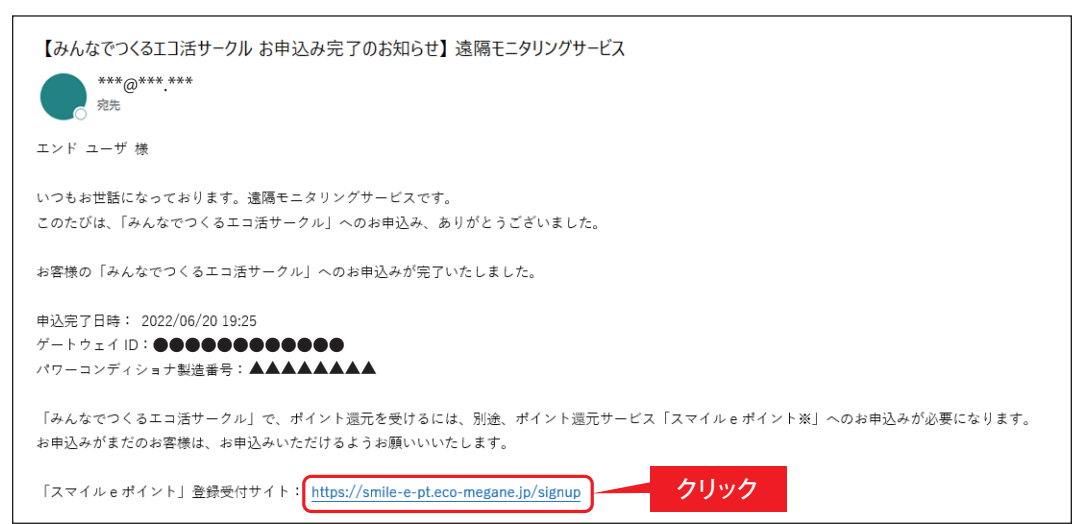

# 2. スマイル e ポイントサービスへの申し込み

#### 1. メールアドレスの入力

会員登録するメールアドレスを入力して、「送信する」をクリックします。

| メールアドレス 📷                                                                                                    |                                                                                                    |
|----------------------------------------------------------------------------------------------------|----------------------------------------------------------------------------------------------------|
| A NOTE OF                                                                                                    | smile@mail.com                                                                                               |
|                                                                                                    | ※半角英数字                                                                                                    |
|                                                                                                    |                                                                                                    |
|                                                                                                    | 送信する クリック                                                                                                    |
|                                                                                                    |                                                                                                    |
| *ご注意                                                                                                    |                                                                                                    |
| <ul> <li>*ご注意</li> <li>・ご登録いただいたメー,<br/>交換等のお知らせに使,</li> </ul>                                                                | ルアドレスは、スマイルeポイントのマイページのログインIDやポイント<br>用します。                                                                  |
| <ul> <li>*ご注意</li> <li>・ご登録いただいたメー、</li> <li>交換等のお知らせに使</li> <li>・メールアドレスのご登録</li> </ul>                                      | ルアドレスは、スマイルeポイントのマイページのログインIDやポイント<br>用します。<br>録はお間違いの無いようご注意ください。                                           |
| <ul> <li>*ご注意</li> <li>・ご登録いただいたメー、</li> <li>交換等のお知らせに使</li> <li>・メールアドレスのご登</li> <li>・受信メール設定でドメー、</li> <li>ください。</li> </ul> | ルアドレスは、スマイルeポイントのマイページのログインIDやポイント<br>用します。<br>録はお間違いの無いようご注意ください。<br>イン制限をされている方は、「@nttse.com」が受信できるように解除して |

会員登録用メール送信完了画面が表示されます。 画面を閉じて、メールを確認してください。

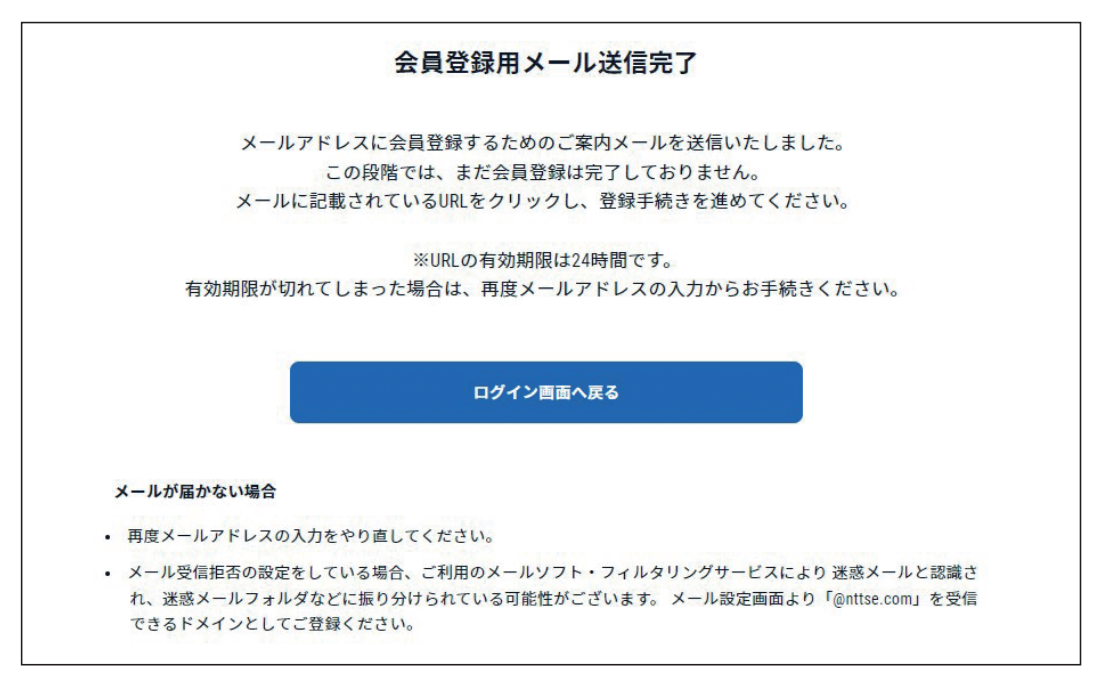

#### 2. 会員登録用メールの確認

1.で登録したメールアドレス宛に「【スマイルeポイント】 会員登録URLのお知らせ」 のメールが届きます。メール本文に記載されたURLをクリックしてください。

|   | 【スマイルeポイント】会員登録URLのお知らせ                                                                                                    |
|---|----------------------------------------------------------------------------------------------------|
|   | 株式会社NTTスマイルエナジー noreply_cr@nttse.com mail.eco-megane.jp 経由                                                                                                    |
|   | スマイルeポイントの会員登録URLをお知らせします。<br>まだ登録は完了していません。以下のURLから登録手続きを進めてください。                                                                                                    |
| C | https://smile-e-pt.eco-megane.jp/registration/xxxxxxxxxxxxxxxxxxxxxxxxxxxxxxxxxxxx                                                                                                    |
|   | 有効期限を過ぎてしまった場合、登録受付サイトより再度メールアドレスのご登録を行ってください。                                                                                                    |
|   | ※ご注意※<br>このメールアドレスは送信専用です。<br>ご返信をいただいても回答できませんので、ご了承ください。<br>なお、本メールに心当たりのない方は、お手数ですが下記までご連絡ください。                                                                                                    |
|   | <ul> <li>▼お問い合わせ先</li> <li>株式会社NTTスマイルエナジー</li> <li>お客さまサポートセンター</li> <li>お問い合わせURL: <u>https://smile-e-pt.eco-megane.jp/inquiry</u></li> <li>※ご回答は翌営業日以降になる可能性がございます。</li> <li>※年末年始・夏季休暇等の当社指定休日を挟む場合、ご回答が定休日明け以降になります。</li> </ul> |

#### 3. 申し込みページへアクセス

2.でメールのURLをクリックすると、登録受付サイトが開きます。 「オムロンソーシアルソリューションズ(株)遠隔モニタリングサービスを ご利用中」を選択して「会員登録開始」をクリックします。

| ì                                                                                           | 新規会員登録                                         |
|---------------------------------------------------------------------------------------------|------------------------------------------------|
| ● オムロンソーシアルソリューショ                                                                           | コンズ(株) 遠隔モニタリングサービスをご利用中                       |
| (株) NTTスマイルエナジー ちく                                                                          | でんエコめがねをご利用中                                   |
| *ご注意                                                                                        |                                                |
|                                                                                             |                                                |
| • ご利用中のサービスを選択して次に進                                                                         | 進んでください。                                       |
| <ul> <li>ご利用中のサービスを選択して次に進</li> <li>両サービスともご利用中の方はいずれ</li> <li>登録を行わないようにご注意ください</li> </ul> | 進んでください。<br>いかを選択の上、一度だけ登録をしてください。(重複して<br>ハ。) |

#### 4. 規約への同意

特にご確認いただきたい点および2つの規約を確認してください。 確認後、「上記について確認したので、同意します。」にチェックを入れ、 「次へ」をクリックします。

| STEP2                                                                                              |
|----------------------------------------------------------------------------------------------------|
| 特にご確認いただきたい点                                                                                       |
| スマイルeポイントサービスにお申込いただけるのは、オムロンソーシアルソリューションズ(株) 遠隔モニタリン<br>グサービスにて「みんなでつくるエコ活サークル」にお申込完了された方のみとなります。 |
| <スマイルeポイント サービス利用規約>                                                                               |
| • 登録は個人のお客様のみに限ります。法人のお客様は登録および利用できません。                                                            |
| ・登録は1度のみ行うことができ、解約後の再入会はできません。                                                                     |
| • 登録するにあたり、初期費用、利用料等の費用は発生いたしません。                                                                  |
| その他の内容についても、必ず規約をご確認いただくようお願いします。<br>スマイルeポイントサービス利用規約はこちら                                         |
| スマイルeポイントサービスにおける<br>個人情報の取扱についてはこちら >                                                             |
| ※ 上記2つの規約を確認したらチェックボタンが有効になります。<br>同意にチェックを入れたら次へボタンが有効になります。                                      |
| チェック                                                                                               |
| く 戻る 次へ クリック                                                                                       |
|                                                                                                    |

#### 5. お客様情報の登録

登録 P.7の「4. 登録内容の確認」でメモした「ゲートウェイID」と「パワーコンディショナ製造番号」を入力し、「次へ」をクリックします。

| e                                   | STEP3                                                                     |
|-------------------------------------|---------------------------------------------------------------------------|
|                                     | <sup>オムロンソーシアルソリューションズ (株)</sup><br>遠隔モニタリングサービス<br>関連情報                  |
| ゲートウェイID 必須                         | 01AB12345678<br>*半角英数字、12桁                                                |
| パワーコンディショナ<br>製造番号 <mark>必</mark> 須 | 01A12345     入力       **半角英数字、8桁     *>>>>>>>>>>>>>>>>>>>>>>>>>>>>>>>>>>> |

「ゲートウェイID」と「パワーコンディショナ製造番号」は「みんなでつくるエコ活 サークル お申込み完了お知らせ」メールにも記載されています。

<「みんなでつくるエコ活サークル お申込み完了のお知らせ」メール>

| 【みんなでつくるエコ活サークル お申込み完了のお知らせ】 遠隔モニタリングサービス ***@*** *** <sup>約先</sup>                                           |
|----------------------------------------------------------------------------------------------------|
| エンド ユーザ 様                                                                                                    |
| いつもお世話になっております。遺隔モニタリングサービスです。<br>このたびは、「みんなでつくるエコ活サークル」へのお申込み、ありがとうございました。                                   |
| お客様の「みんなでつくるエコ活サークル」へのお申込みが完了いたしました。                                                                          |
| 申込完了日時: 2022/06/20 19:25<br>ゲートウェイ ID: ●●●●●●●●●●●●●●●<br>パワーコンディショナ製造番号: ▲▲▲▲▲▲▲▲                            |
| 「みんなでつくるエコ活サークル」で、ポイント還元を受けるには、別途、ポイント還元サービス「スマイルeポイント※」へのお申込みが必要になります。<br>お申込みがまだのお客様は、お申込みいただけるようお願いいいたします。 |

|                           | STEP4                                                                      |                |                                  |
|---------------------------|----------------------------------------------------------------------------|----------------|----------------------------------|
|                           |                                                                            |                |                                  |
|                           | お客様情報                                                                      |                |                                  |
| 氏名 🕺                      | 笑顔 太郎                                                                      |                |                                  |
|                           | ※ 個人の方のみ登録可能です。<br>法人の方は登録できません。                                           |                |                                  |
| フリガナ 📷                    | 「エガオ タロウ                                                                   |                |                                  |
|                           | ※全角カタカナ                                                                    |                |                                  |
| お客様住所 🗃                   | 郵便番号                                                                       |                |                                  |
|                           | 123 - 1234<br>※半角数字                                                        |                |                                  |
|                           | 郵便番号から住所を自動入力 Q                                                            |                |                                  |
|                           | 都道府県                                                                       |                |                                  |
|                           | 都道府県 ~                                                                     |                |                                  |
|                           | 以降の住所                                                                      |                |                                  |
|                           | <ul> <li>千代田区千代田1-2-3</li> <li>※「丁目」、「番地」は半角ハイフンで入力し、「号」は入力しないい</li> </ul> | でください。         |                                  |
|                           | 例:1丁目2畫地3号 ⇒ 1-2-3<br>※半角英数字記号                                             |                |                                  |
| 太陽光発電設備/<br>蓄電池設置先住所 1838 | ● お客様住所と同じ お客様住所と異なる                                                       |                |                                  |
| 電話番号 谢                    | 03 - 0000 - 0000                                                           |                | Ļ                                |
| 1770 - K (1970)           | ※半角数字                                                                      |                |                                  |
|                           | **************************************                                     | <b>1</b> ● 8文字 | と思たス提会は翌                         |
|                           | ※ 東大太子・東小太子・数子・記号をてれてれ職部(太子すつ)380元、<br>10文字以上100文字以下                       |                | こ 兵 な る 物 日 は 政<br>所 を 入 力   ま す |
| 確認用パスワード 👸                | パスワード<br>※ #62#0000                                                        | <b>(</b>       |                                  |
|                           | ※ サカス数サルヴ<br>※ 英大文字・英小文字・数字・記号をそれぞれ最低1文字ずつ含めた、<br>10文字以上100文字以下            | UX≆            | ● お客様住所と同じ ● お客様住所と異なる           |
|                           |                                                                            |                | 彩使番号                             |
|                           |                                                                            |                | 1233 - 1234<br>※半角数字             |
|                           |                                                                            | <i>Ь</i>       | 郵便番号から住所を自動入力 Q                  |
|                           |                                                                            |                | 都道府県                             |
|                           |                                                                            |                |                                  |

【「丁目」、「番椀」は半角ハイフンで入力し、「弓」は入力しないでください。 例:1丁目2番地5号 ⇒ 1-2-3 ※平角英数字記号

— 14 —

#### 6.登録内容の確認

登録内容が正しいことを確認し「登録する」をクリックします。

| スマイルeボイントサービス利用規約:同意添み<br>個人情報の取扱について:同意満み<br>個人情報の取扱について:同意満み         氏名 53       笑顔 太郎         フリガナ 53       エガオ タロウ         お客様住所 54       郵便番号 53<br>000-0000         お客様住所 54       郵便番号 53<br>000-0000         お客様住所 55       第2<br>000-0000         部道府県 53       郵便番号 53<br>000-0000         水阪市以降の住所 53<br>大阪府<br>以降の住所 53<br>大阪府         グートウェイロ 53       ●●●●●●●●●●●●●●●●●●●●●●●●●●●●●●●●●●●●                                                                                                    | 以下                        | の内容で登録を行います。          |
|----------------------------------------------------------------------------------------------------|---------------------------|-----------------------|
| 大マイルセボインド ワーと ス利用規約: 同量満み         個人情報の取扱について: 同量満み         氏名 (20)       笑顔 太郎         フリガナ (20)       エガオ タロウ         お客様住所 (20)       郵便番号 (23)         人間の住所 (23)       一次阪府         以降の住所 (23)       一次四市大 水水         太陽光発電設備/       郵便番号 (23)         大阪府       以降の住所 (23)         が一ドウェイD (24)       ●●●●●●●●●●●●●●●●●●●●●●●●●●●●●●●●●●●●                                                                                                    |                           |                       |
| 氏名 00       笑顔 太郎         フリガナ 00       エガオ タロウ         お客様住所 03       郵便書号 23         000-0000       郵道用県 23         大阪府       以降の住所 03         大阪市太×xx×xx       大阪市太×xx×xx         太陽光発電設備/<br>富電池設置先住所 03       郵便書号 03         000-0000       郵通用県 03         大阪市太×xx×xx       ジョン         ゲートウェイロ 05       ●●●●●●●●●●●●●●●●●●●●●●●●●●●●●●●●●●●●                                                                                                    | スマイルeボイント                 | <b>サービス利用税約:同意済み</b>  |
| 氏名 (51)       笑顔 太郎         フリガナ (51)       エガオ タロウ         お客様住所 (53)       野飯番号 (53)         かの0000       お道府県 (53)         大阪府       以降の住所 (53)         大阪市       以降の住所 (53)         大阪市       大阪市         以市のエンディショナ       ▲▲▲▲▲▲▲▲▲▲▲         バフートアドレス (53)       ****@******************************** | 個人情報の取扱につ                 | ひいて:同意済み              |
| フリガナ 53       エガオ タロウ         お客様住所 53       野便番号 63         000-0000       部道府県 63         水阪府       以降の住所 63         大阪市太-xx-xx         太陽光発電設備/       部便番号 63         高額       000-0000         部道府県 63       53         大阪市太-xx-xx       000-0000         部道府県 63       53         大阪市太-xx-xx       000-0000         部道府県 63       53         大阪市       53         グートウェイID 63       ●●●●●●●●●●●●●●●●●●●●●●●●●●●●●●●●●●●●                                                                                                    | 氏名 必須                     | 笑顏 太郎                 |
| お客様住所 (32)       郵便書号 (32)         32通府県 (32)       32通府県 (32)         大阪市       以降の住所 (32)         太陽光発電設備/       郵便書号 (32)         素電池設置先住所 (32)       郵便書号 (32)         がし時の住所 (32)       ジェーンジェーンジェーンジェーンジェーンジェーンジェーンジェーンジェーンジェーン                                                                                                    | フリガナ 必須                   | エガオ タロウ               |
| 000-0000         部道府県       53         大阪府         以降の住所       63         大阪市xx-xx-xx         太陽光発電設備/         蓄電池設置先住所       63         が協府県       63         大阪府         以降の住所       63         大阪府       以降の住所         ジョン       大阪市         ジョン       大阪市x-xx-xx         ゲートウェイロ       びろ         グラートウェイロ       びろ         メールアドレス       びろ         メールアドレス       ごろ         パスワード       近ろ         パスワード       ごろ         ジュ       ****@******                                                                                                    | <b>6客様住所</b> 8須           | 郵便番号 83               |
| 都道府県       ●図         大阪府       以降の住所       ●図         太陽光発電設備/       郵便番号       ●図         蒼電池設置先住所       ●図       000-0000         都道府県       ●図         大阪府       以降の住所       ●図         大阪府       以降の住所       ●図         大阪市       ●図       ●         大阪市       ●       ●         グートウェイロ       ●図       ●         グートウェイロ       ●図       ●         メールアドレス       ●図       ***(@)******         パスワード       ●図       ****(********************************                                                                                                    |                           | 000-0000              |
| 大阪府         以降の住所 23         大阪市xx-xx-xx         太陽光発電設備/         蓄電池設置先住所 23         砂(0-000)         都道府県 33         水阪市         以降の住所 23         ゲートウェイID 23         グートウェイID 23         メールアドレス 23         ****@******         パスワード 23         ****@******                                                                                                    |                           | 都道府県 必須               |
| 以降の住所 23         太陽光発電設備/         蓄電池設置先住所 23         部使番号 23         がの0-0000         部道府県 233         大阪府         以降の住所 333         大阪市xx-xx-xx                                                                                                    |                           | 大阪府                   |
| 大阪市xx-xx-xx         太陽光発電設備/<br>蓄電池設置先住所       郵便番号       必須         2000-0000       都道府県       必須         が適府県       必須         大阪府       以降の住所       必須         大阪市xx-xx-xx       大阪市xx-xx-xx         ゲートウェイID       必須       ●●●●●●●●●●●●●●●●●●●●●●●●●●●●●●●●●●●●                                                                                                    |                           | 以降の住所                 |
| 太陽光発電設備/<br>蓄電池設置先住所 必須<br>の00-0000<br>都道府県 ④3<br>大阪府<br>以降の住所 ④3<br>大阪市xx-xx-xx<br>ゲートウェイD ●3<br>ゲートウェイD ●3<br>・●●●●●●●●●●●●●●●●●●●●●●●●●●●●●●●●●●●                                                                                                    |                           | 大阪市xx-xx              |
| 部使番号 253       部使番号 253       000-0000       部道府県 253       大阪府       以降の住所 253       大阪市 xx-xx-xx       ゲートウェイID 253       メールアドレス 253       メールアドレス 253       ****@******       パスワード 253       ****@******                                                                                                    | 太陽光発電設備/                  |                       |
| 部道府県 233       本阪府       以降の住所 253       大阪市xx-xx-xx       ゲートウェイID 253       メールアドレス 253       メールアドレス 253       ****@***.***       バスワード 253                                                                                                    | <b>蓄電池設置先住所</b> 必須        | 郵便番号 必須               |
| <ul> <li>都道府県 83</li> <li>大阪府</li> <li>以降の住所 83</li> <li>大阪市xx-xx-xx</li> </ul> ゲートウェイID 83 ●●●●●●●●●●●●●●●●●●●●●●●●●●●●●●●●●●                                                                                                    |                           | 000-0000              |
| XNX/NJ       以降の住所 必須       ゲートウェイID 必須       パワーコンディショナ       製造番号 必須       Xールアドレス 必須       ****@*******       パスワード 必須                                                                                                    |                           | 都道府県 必須               |
| 以降の住所 83<br>大阪市xx・xx-xx<br>ゲートウェイID 83<br>パワーコンディショナ<br>製造番号 83<br>メールアドレス 83<br>****@******<br>パスワード 83<br>****@***                                                                                                    |                           | A HQ NT               |
|                                                                                                    |                           | 以降の住所 必須              |
| ゲートウェイロ 839 ●●●●●●●●●●●●●●●<br>パワーコンディショナ<br>製造番号 838<br>メールアドレス 838 ***@*******<br>パスワード 838 ****                                                                                                    |                           | <u>∧ № Ф XX-XX-XX</u> |
| パワーコンディショナ<br>製造番号 833<br>メールアドレス 833 ****@*** ***<br>パスワード 833 **********************************                                                                                                    | ゲートウェイID <mark>8</mark> 第 | •••••                 |
| 製造番号 833 メールアドレス 833 パスワード 833 ****@*** ***                                                                                                    | パワーコンディショナ                |                       |
| メールアドレス 88第 ****@*** ***<br>パスワード 88第 ********                                                                                                    | 段造番号 必須                   |                       |
|                                                                                                    | メールアドレス 必須                | ***@**** <b>.</b> *** |
|                                                                                                    |                           |                       |
|                                                                                                    | パスワード 8月                  | ******                |
|                                                                                                    |                           |                       |
| 电动谱节 🗱 000-0000-0000                                                                                                    | 副話番号 必須                   | 000-0000-0000         |
|                                                                                                    |                           |                       |

登録完了画面が表示されれば完了です。

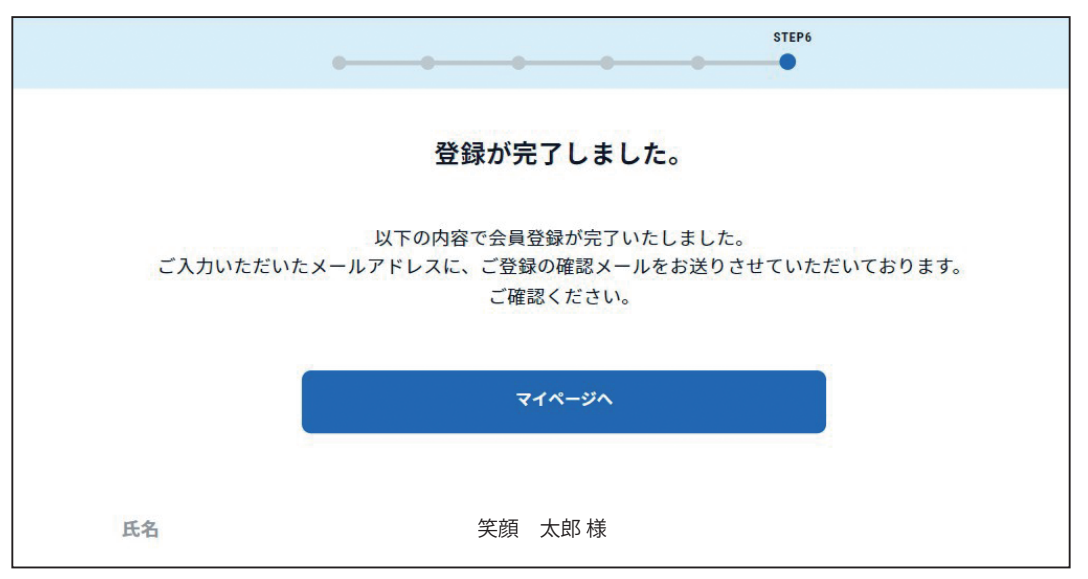

登録いただいたメールアドレス宛に「【スマイルeポイント】 会員登録完了の お知らせ」メールが届きますので、削除しないようお願いいたします。

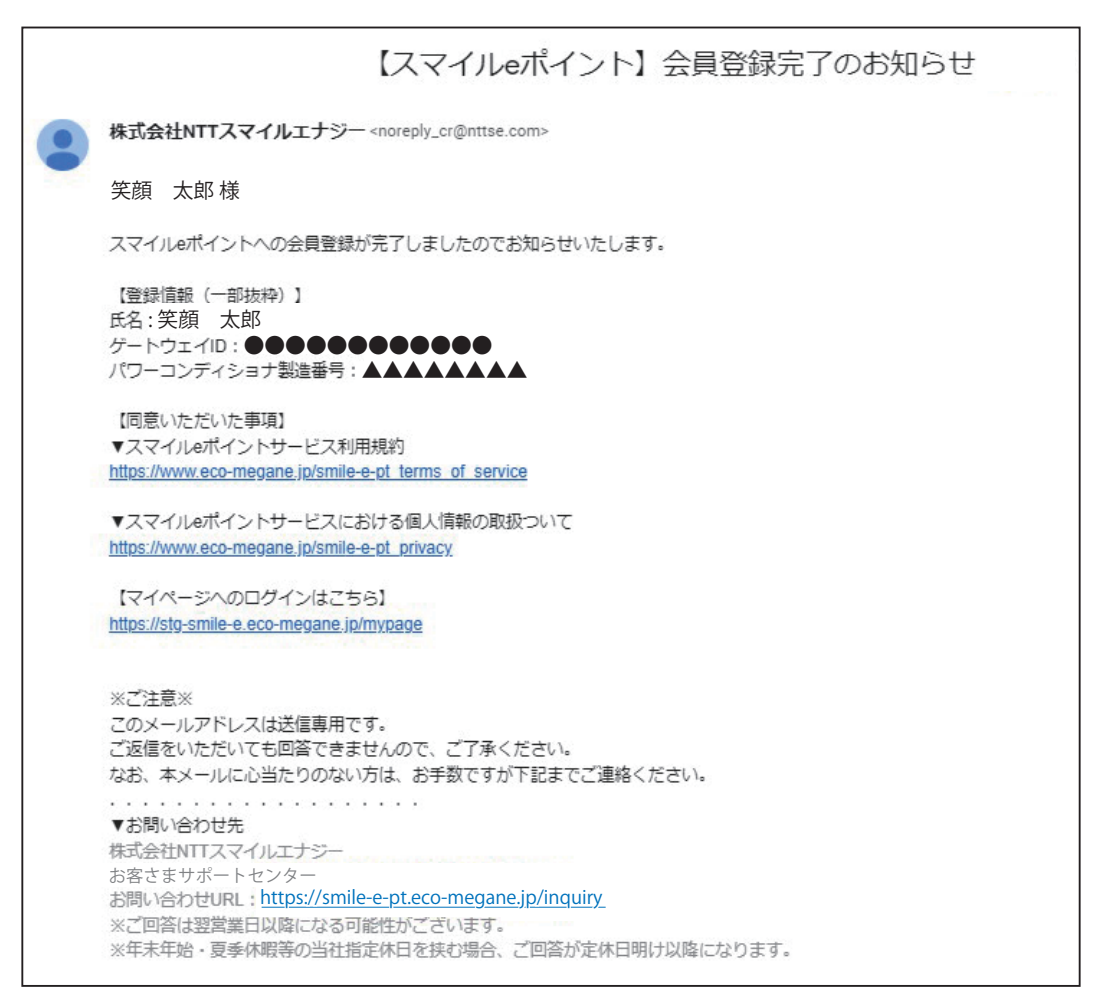

登録後、スマイル e ポイントサービスはここからログインできます https://smile-e-pt.eco-megane.jp/login

| メールアドレス     |                              |    |
|-------------|------------------------------|----|
| ***@***.*** | <del>(</del>                 |    |
| パスワード       |                              |    |
| 0000        |                              | ø  |
| I           | 次回から自動でチェックイン<br><b>ログイン</b> |    |
| (           | 新規会員登録                       |    |
|             | バスワードをお忘れの方<br>              |    |
|             | 利用規約 個人情報の取扱いにつ              | ντ |

#### お問い合わせ先

<みんなでつくるエコ活サークルへの登録について> オムロン ソーシアルソリューションズ株式会社 お問い合わせ相談窓口 電話番号:0120-066-825 受付時間:平日 9:00~17:00 (土日祝、当社休日を除く)

<**スマイルeポイントサービスへの登録について>** 株式会社NTTスマイルエナジー お問い合わせフォーム(https://smile-e-pt.eco-megane.jp/inquiry)

※ご回答は翌営業日以降になります。 ※年末年始・夏季休暇等の当社指定休日を挟む場合、ご回答が定休日明けになります。

ECO-M\_2.0